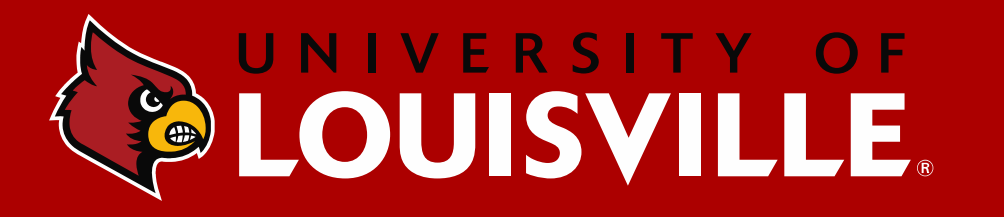

INTERNATIONAL TRAVEL – PART 1 *Travel Talks* 02/07/24

#### **OVERVIEW**

- Travel Authorization (TA)
  Cash Advances
- Resources

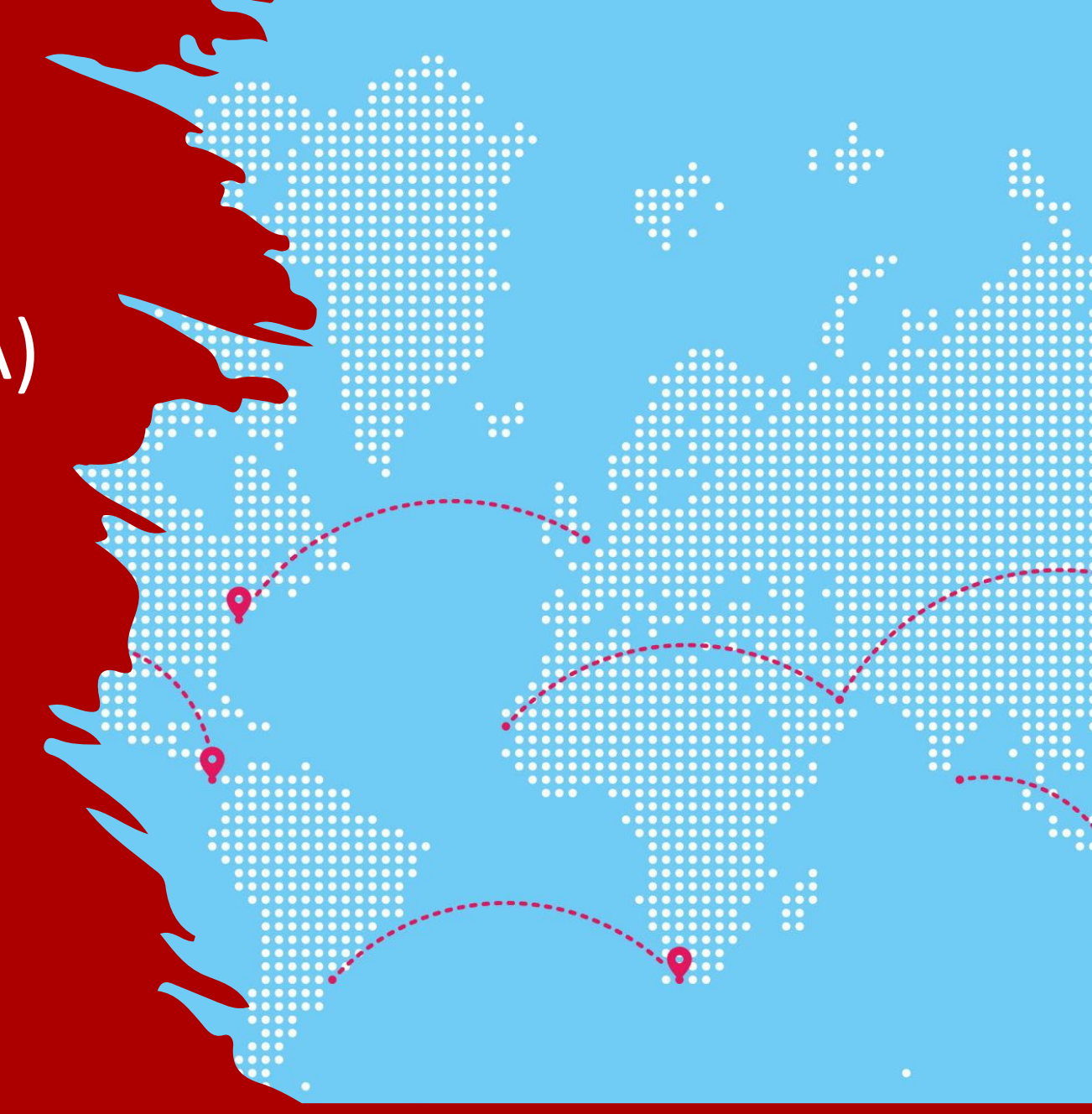

## **CREATE TRAVEL AUTHORIZATION**

#### 1. Log into Financials System

Menu > Employee Self-Service > Travel Expenses > Travel Authorizations > Create Travel Authorization

#### 2. <u>Create TA</u>:

- Add a New Value
- Type in Employee ID
- Click Add

#### **Travel Authorization**

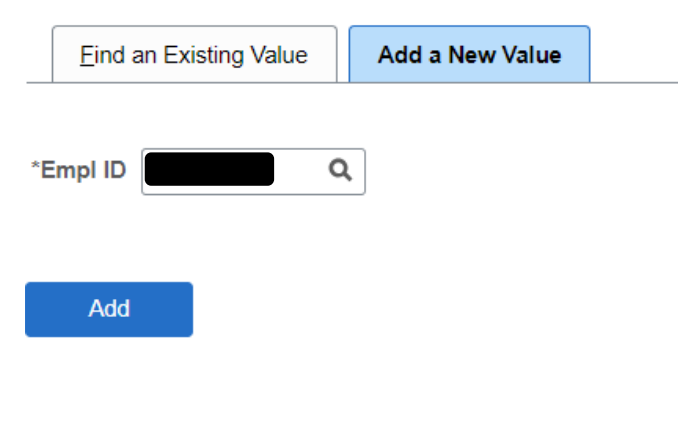

Find an Existing Value | Add a New Value

#### **CREATE TRAVEL AUTHORIZATION**

- 1. Fill in information and add estimated expenses
- 2. Click Save
- 3. Click Summary and Submit

| fer Pardon (?)                                                |   |                                   |                        | Quick Start   | Populate From | <b>·</b> |
|---------------------------------------------------------------|---|-----------------------------------|------------------------|---------------|---------------|----------|
| *Business Purpose                                             | • | Default<br>Location<br>*Date From | Q<br>*Date<br>To<br>To | Reference     |               | ٩        |
| cted Expenses ⑦<br>Ind All   Collapse All Add:   ∳ Quick-Fill |   |                                   |                        | Totals (0 Lin | nes) 0.00 U   | SD       |
| *Date *Expense Type                                           | ~ | Description                       | *Payment Type          | *Ar           | 0.00 USD      | + -      |
| and All   Collapse All                                        |   |                                   |                        | Totals (0 Lin | ues) 0.00 U   | SD       |

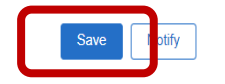

## **CREATE TRAVEL AUTHORIZATION**

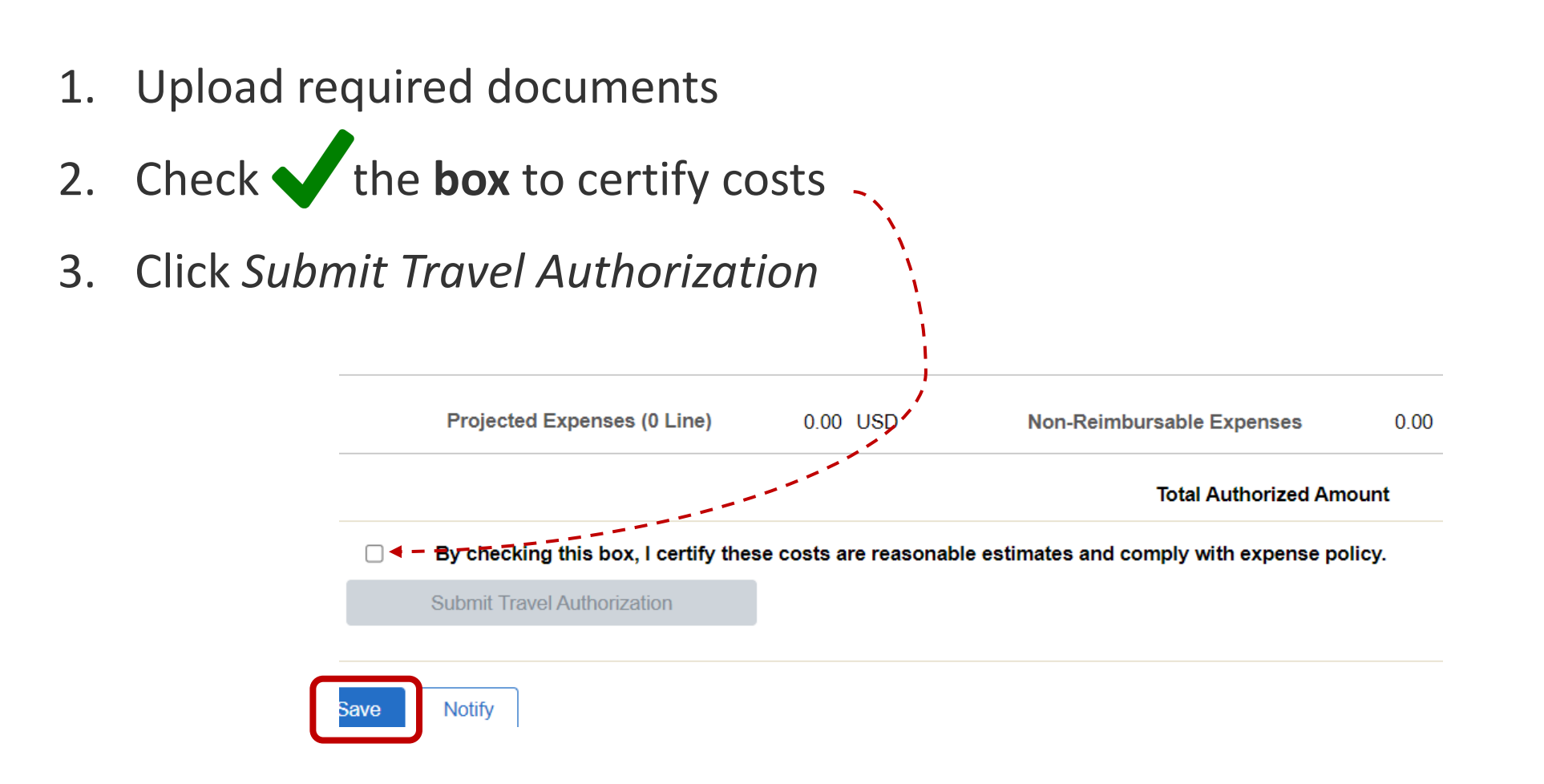

## **TRAVEL AUTHORIZATION QUICK FACTS**

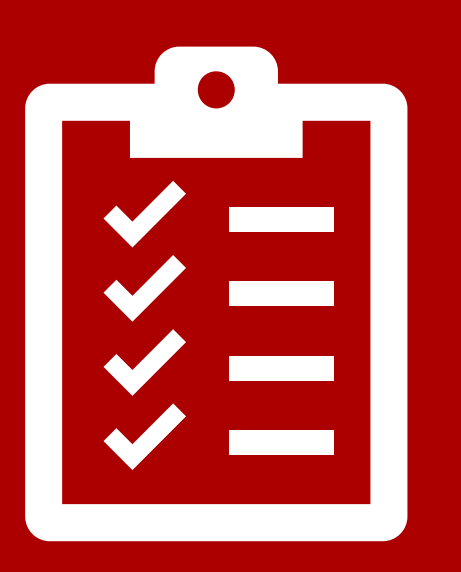

- Travel Authorizations will encumber funds from the default speedtype account on the traveler's profile
  - Make sure this information is correct and accurate!
- Proxies can submit on behalf of the traveler
- Once they are submitted, they cannot be edited
- Will only encumber Employee Out-of-Pocket expenses

#### **CASH ADVANCES**

- To apply for a cash advance, the traveler must travel internationally or with a sponsored group
- The T&E Profile must have 'cash advance' selected
  - You can submit a profile request to make this change
- The cash advance is created while you are filling out the Travel Auth
- In the upper right corner, click the drop-down box and select 'Create Cash Advance'

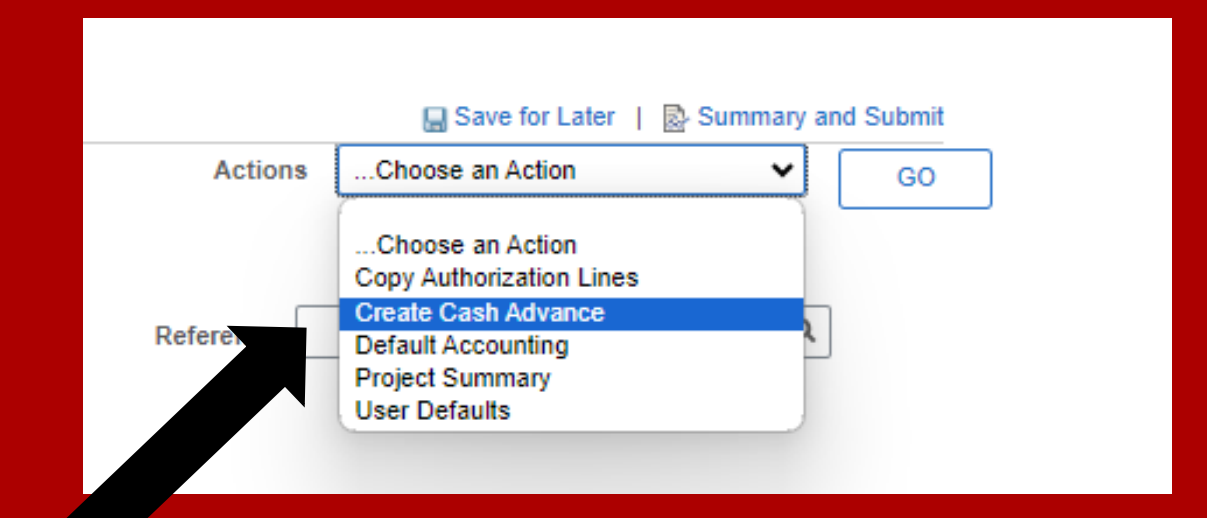

• Click GO

## **CREATE CASH ADVANCE**

- Fill in fields
- Fill in the Accounting Details and amount of advance
- The cash advance is created while you are filling out the Travel Auth
- Check the box and click Submit Cash Advance

| Jennifer Pardon     |                        |   |         |     |
|---------------------|------------------------|---|---------|-----|
| *Business Purpos    | e Donor Meetings       | ~ | Referen | ice |
| *Advance Descriptio | n test                 |   |         | 1   |
| *Due Date           |                        |   |         |     |
| n Advance 🧿         | View Printable Version |   | ⊘ Note  | S   |
|                     | Description            |   | *Amount |     |
| ource               | Description            |   |         | ~~  |
| ource ~             |                        |   | 0.      | 00  |
| Accounting Details  |                        |   | 0.      | 00  |
| Accounting Details  |                        |   | 0.      | 00  |

http://louisville.edu/finance/controller/acctops/travel/traveladvrulesandrestr, and that the informatio

Submit Cash Advance

herewith is accurate and complies with the Policy.

#### **END OF TRAVEL**

- Upon return from travel, create an Expense Report in financials system
- <u>Attach</u> Provost approval email to Expense Report!

#### "Remember me?" said the Expense Report, menacingly

| Create Expense Report                                 |                                       |                                      |               | 🔚 Save for Later   🗟 Summary and                                                                      | Submit   |
|-------------------------------------------------------|---------------------------------------|--------------------------------------|---------------|----------------------------------------------------------------------------------------------------|----------|
| Joseph Connelly                                       |                                       |                                      | Quick Sta     | rtPopulate From V GO                                                                                  |          |
| *Business Purpose<br>*Report Description<br>Reference | ✓                                     | Default Location                     | Q             | Populate From<br>A Template<br>A Travel Authorization<br>An Existing Report<br>Entries from My Wallet |          |
| *From Date                                            | *Through Date                         |                                      |               |                                                                                                    |          |
| Expenses ⑦<br>Expand All   Collapse All               | Add:   🔚 My Wallet (0)   🗳 Quick-Fill |                                      |               | Total 0.00 USD                                                                                        |          |
| *Date                                                 | *Expense Type                         | Description 254 characters remaining | *Payment Type | *Amount *Currency<br>                                                                                 |          |
| Expand All   Collapse All                             |                                       |                                      |               | Total 0.00 USD                                                                                        |          |
| Save Notify                                           |                                       |                                      |               | Add Update                                                                                            | /Display |

#### RESOURCES

• Travel Authorization: <a href="https://louisville.edu/finance/controller/travel/tetravelauthorization">https://louisville.edu/finance/controller/travel/tetravelauthorization</a>

• International Travel: <u>https://louisville.edu/studyabroad/facultyandstaff</u>

• Travel: <a href="https://louisville.edu/finance/controller/travel">https://louisville.edu/finance/controller/travel</a>

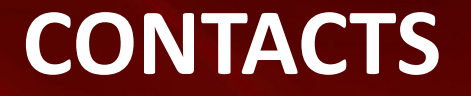

# Travel Office: travlcrd@louisville.edu

# International Travel: fasit@louisville.edu

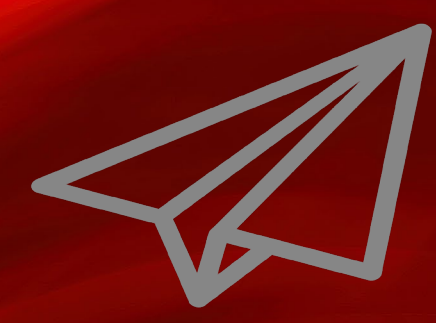

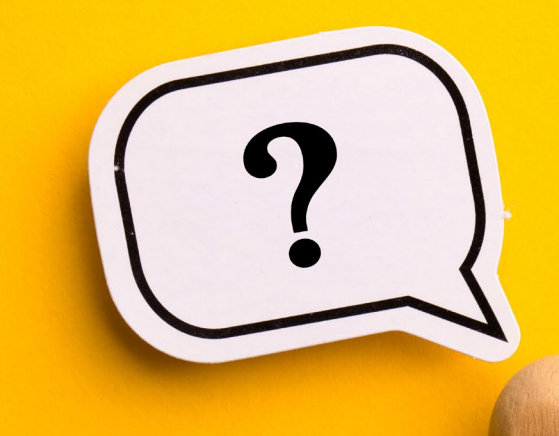

Questions! Comments! Concerns!